# FDMアクティブ認証の構成(キャプティブポー タル)

## 内容

| <u>概要</u>          |
|--------------------|
| <u>前提条件</u>        |
| <u>要件</u>          |
| <u>使用するコンポーネント</u> |
| <u>背景説明</u>        |
| <u>ネットワーク図</u>     |
| <u>設定</u>          |
| 確認                 |
| トラブルシュート           |

## 概要

このドキュメントでは、アクティブ認証(キャプティブポータル)統合を使用したFirepower Device Manager(FDM)の設定例について説明します。この設定では、ソースおよび自己署名証明 書としてActive Directory(AD)を使用します。

# 前提条件

## 要件

次の項目に関する知識があることが推奨されます。

- Cisco Firepower Threat Defense (FTD)
- Active Directory ( AD )
- 自己署名証明書:
- Secure Socket Layer (SSL)

### 使用するコンポーネント

この文書の情報は、次のソフトウェアのバージョンに基づいています。

- Firepower Threat Defense 6.6.4
- Active Directory
- PCテスト

このドキュメントの情報は、特定のラボ環境にあるデバイスに基づいて作成されました。このド キュメントで使用するすべてのデバイスは、初期(デフォルト)設定の状態から起動しています 。本稼働中のネットワークでは、各コマンドによって起こる可能性がある影響を十分確認してく ださい。

#### 背景説明

#### アクティブ認証によるユーザIDの確立

認証は、ユーザのアイデンティティを確認する行為です。アクティブ認証では、システムにユー ザIDマッピングがないIPアドレスからHTTPトラフィックフローが着信した場合、システムに設定 されたディレクトリに対してトラフィックフローを開始したユーザを認証するかどうかを決定で きます。ユーザが正常に認証されると、そのIPアドレスは認証されたユーザのアイデンティティ を持つと見なされます。

認証に失敗しても、ユーザのネットワークアクセスは妨げられません。アクセスルールは、最終 的に、これらのユーザに提供するアクセスを決定します。

#### ネットワーク図

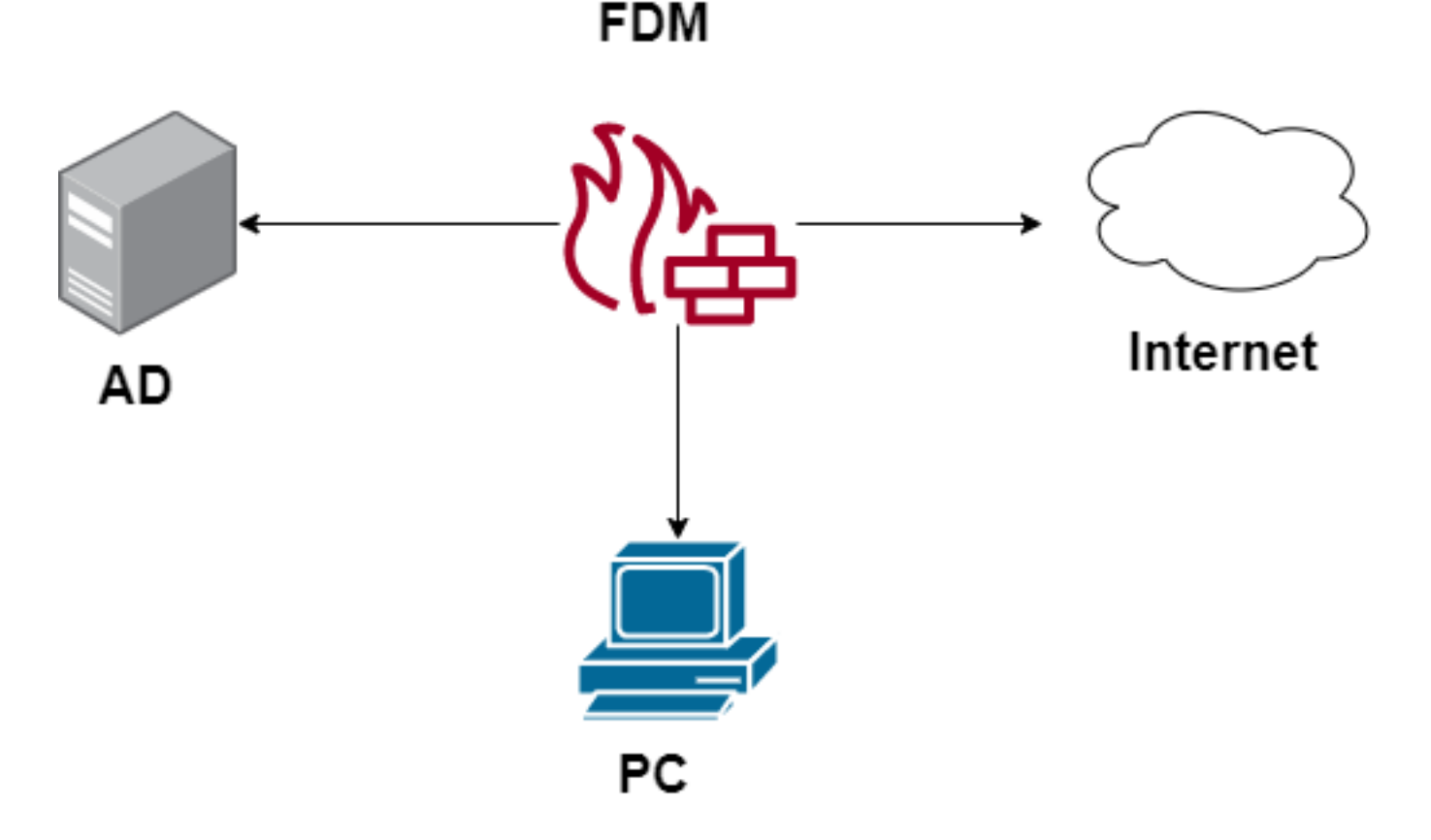

## 設定

アイデンティティポリシーの実装

IPアドレスに関連付けられたユーザが認識されるようにユーザIDを取得できるようにするには、 いくつかの項目を設定する必要があります

ステップ1:ADアイデンティティレルムの設定

ユーザIDをアクティブに(ユーザ認証のプロンプトで)収集するか、パッシブに収集するかにか かわらず、ユーザID情報を持つActive Directory(AD)サーバを設定する必要があります。 [**Objects**] > [**Identity Services**]の順に移動し、[**AD**]オプションを選択してActive Directoryを追加します。

| CISCO. Firepower Device | ce Manager Monitoring Policies | Objects Device: firepower | S 🖨 Ø    | ? * admin<br>Administrator |
|-------------------------|--------------------------------|---------------------------|----------|----------------------------|
| Object Types ←          | Identity Sources               |                           |          |                            |
| C Networks              | 2 objects                      |                           | Q Search | + ~                        |
| \$ Ports                | # NAME                         | TYPE                      | VALUE    | RADIUS Server              |
| Security Zones          | 1 LocalIdentitySource          | LOCAL                     |          | RADIUS Server Group        |
| 🐬 Application Filters   |                                |                           |          | AD                         |
| 69 URLs                 |                                |                           |          | Identity Services Engine   |
| Geolocations            |                                |                           |          |                            |
| Syslog Servers          |                                |                           |          |                            |
| 🔏 IKE Policies          |                                |                           |          |                            |
| 🐴 IPSec Proposals       |                                |                           |          |                            |
| AnyConnect Client Pro   |                                |                           |          |                            |
| Identity Sources        |                                |                           |          |                            |
| 1 Users                 |                                |                           |          |                            |

#### Active Directory設定を追加します。

| Identity Realm is used for Identity Policies and Remote<br>this realm. | te Access VPN. Any changes impact all features that use |
|------------------------------------------------------------------------|---------------------------------------------------------|
| Name                                                                   | Туре                                                    |
| Active_Directory                                                       | Active Directory (AD)                                   |
| Directory Username                                                     | Directory Password                                      |
| e.g. user@example.com                                                  |                                                         |
| Base DN                                                                | AD Primary Domain                                       |
| CN=Users,DC=ren,DC=lab                                                 | ren.lab                                                 |
| e.g. ou=user, dc=example, dc=com                                       | e.g. example.com                                        |
| Directory Server Configuration                                         |                                                         |
| 172.17.4.32:389                                                        | Test 👻                                                  |
| Add another configuration                                              |                                                         |
|                                                                        | CANCEL                                                  |

#### 手順2:自己署名証明書の作成

キャプティブポータル設定を作成するには、キャプティブポータル用とSSL復号化用の2つの証明 書が必要です。

この例のように、自己署名証明書を作成できます。

```
[Objects] > [Certificates]に移動します。
```

| CISCO. Firepower Devi | ice Ma | anager  Monitoring Policies Objects | Device: firepower    | ) 🗎 🗐 ?                                       | * admin<br>* Administrator |
|-----------------------|--------|-------------------------------------|----------------------|-----------------------------------------------|----------------------------|
| Object Types ←        |        | Certificates                        |                      |                                               |                            |
| C Networks            |        | 120 objects                         |                      | Q Search                                      | + ~                        |
| S Ports               |        |                                     |                      | Preset filters: System defined - User defined | Add Internal CA            |
| Security Zones        |        | B NAME                              | туре                 |                                               | Add Internal Certificate   |
| 🐬 Application Filters |        | 1 NGFW-Default-InternalCA           | Internal CA          |                                               | Add Trusted CA Certificate |
| A2 1101 a             |        | 2 ssl_captive_portal                | Internal CA          |                                               |                            |
|                       |        | 3 DefaultInternalCertificate        | Internal Certificate |                                               |                            |
| Geolocations          |        | 4 DefaultWebserverCertificate       | Internal Certificate |                                               |                            |

## キャプティブポータル自己署名証明書:

| Add Internal Certificate                      | 8 ×                               |
|-----------------------------------------------|-----------------------------------|
| Name<br>captive_portal                        |                                   |
| Country                                       | State or Province                 |
| Locality or City                              | Mexico                            |
| Mexico                                        |                                   |
| Organization                                  | Organizational Unit (Department)  |
| MexSecTAC                                     | MexSecTAC                         |
| Common Name                                   |                                   |
| fdmcaptive                                    |                                   |
| You must specify a Common Name to use the cer | rtificate with remote access VPN. |
|                                               | CANCEL SAVE                       |

SSL自己署名証明書:

# Add Internal CA

| Name                                    |                                         |
|-----------------------------------------|-----------------------------------------|
| ssl_captive_portal                      |                                         |
| Country                                 | State or Province                       |
| Maying (MAY)                            | Mavies                                  |
| Mexico (MX)                             | <ul> <li>Miexico</li> </ul>             |
| Locality or City                        |                                         |
| Mexico                                  |                                         |
|                                         |                                         |
| Organization                            | Organizational Unit (Department)        |
| MexSecTAC                               | MexSecTAC                               |
| Common Name                             |                                         |
| ss_fdmcaptive                           |                                         |
| You must specify a Common Name to use t | the certificate with remote access VPN. |
|                                         | CANCEL SAVE                             |

### **ステップ3:IDル**ールの作成

[Policies] > [Identity] > [select [+]ボタンに移動し、新しいアイデンティティルールを追加します。

アクティブ認証を設定するには、アイデンティティポリシーを作成する必要があります。ポリシ ーには次の要素が含まれている必要があります。

- AD IDソース:手順1で追加したものと同じ
- Action:アクティブ認証
- ・サーバ証明書:前に作成したのと同じ自己署名証明書[このシナリオではcaptive\_portal]
- Type:HTTP Basic (この例では)

| Order Title                                | AD Identity Source | Action ACTIVE AUTHENTICATION<br>For HTTP connections only, prompt for us                    | sername and password and    |
|--------------------------------------------|--------------------|---------------------------------------------------------------------------------------------|-----------------------------|
| ad_captive                                 | Active_Directory • | Additional authenticate against the specified identity intentity for the source IP address. | y source to obtain the user |
| Source / Destination Active authentication |                    | Identity Sources are needed th Server Certificate ( captive_p                               | ortal:885                   |
| SOURCE                                     |                    | ACTIVE AUTH<br>Captive Portal is needed                                                     | _                           |
| Zones + Networks                           | + Ports            | NO AUTH                                                                                     | Ports/Protocols +           |
| ANY ANY                                    | ANY                | ANY ANY                                                                                     | ANY                         |
|                                            |                    |                                                                                             |                             |
|                                            |                    |                                                                                             |                             |

アイデンティティポリシーがアクティブ認証として作成されると、は自動的にSSLルールを作成 します。デフォルトでは、このルールはDecrypt-Resignを使用してanyとして設定されます。つま り、このルールに対するSSL変更はありません。

| $\Box$ $\rightarrow$ SSL Decryption $\rightarrow$ $\bigotimes$ Identity $\rightarrow$ $\bigcirc$ Security Intelligence $\rightarrow$ $\bigcirc$ NAT $\rightarrow$ $\bigotimes$ Access Control $\rightarrow$ Intrusion |                                                                                                    |              |          |       |             |          |             |              |      |         |         |
|----------------------------------------------------------------------------------------------------|----------------------------------------------------------------------------------------------------|--------------|----------|-------|-------------|----------|-------------|--------------|------|---------|---------|
| SSL Decryption                                                                                                    | 1 rule                                                                                                    |              |          |       |             |          | Q Search    |              |      |         | ¢ +     |
|                                                                                                    |                                                                                                    | SOURCE       |          |       | DESTINATION |          |             |              |      |         |         |
| # NAME                                                                                                    | ACTION                                                                                                    | ZONES        | NETWORKS | PORTS | ZONES       | NETWORKS | PORTS/PROTO | APPLICATIONS | URLS | USERS   | ACTIONS |
| 🕘 🔝 Identity Polic                                                                                                    | y Active Authentica                                                                                                    | tion Rules 🚺 |          |       |             |          |             |              |      |         |         |
| 1 ad_captive                                                                                                    | Re-Sign                                                                                                    | ANY          | ANY      | ANY   | ANY         | ANY      | ANY         | ANY          | ANY  | Pending | E.      |
| SSL Native Rules                                                                                                    | 0                                                                                                    |              |          |       |             |          |             |              |      |         |         |
| SSL Native Rules SSL Native Rules There are no SSL Rules yet. Start by creating the first SSL rule. CREATE SSL RULE Or ADD PRE-DEFINED RULES                                                                          |                                                                                                    |              |          |       |             |          |             |              |      |         |         |
|                                                                                                    | $\square \rightarrow \bigcirc$ SSL Decryption $\rightarrow \oslash$ Identity $\rightarrow \bigcirc$ Security Intelligence $\rightarrow \bigcirc$ NAT $\rightarrow \oslash$ Access Control $\rightarrow $ $\textcircled{s}$ Intrusion |              |          |       |             |          |             |              |      |         |         |

| SSL Decryption                                                                                                   | The rules i<br>generated                                                                                                    | in this section are<br>from rules in the | e automatically<br>e identity policy |             |          |             | Q Search      |              |        |         | ф       | +       |
|----------------------------------------------------------------------------------------------------|----------------------------------------------------------------------------------------------------|------------------------------------------|--------------------------------------|-------------|----------|-------------|---------------|--------------|--------|---------|---------|---------|
| N NAME                                                                                                    | that implement active authentication. These<br>SSL decryption rules are read-only. These<br>rules are always evaluated before the SSL |                                          | popre                                | DESTINATION | NETWODKS | 00075/89070 | ADDI ICATIONS | 1101 0       | LICEBO |         | ACTIONS |         |
| J Identity Policy Ac                                                                                             | tive Authentica                                                                                                    | ation Rules 🚺                            | RETHORKS                             | PURIS       | ZUNES    | NETWORKS    | PORTS/PROTO   | APPLICATIONS | URLS   | USERS   | ľ       | ACTIONS |
| 1 ad_captive                                                                                                    | Re-Sign                                                                                                    | ANY                                      | ANY                                  | ANY         | ANY      | ANY         | ANY           | ANY          | ANY    | Pending | e,      |         |
| SSL Native Rules ()                                                                                              |                                                                                                    |                                          |                                      |             |          |             |               |              |        |         |         |         |
| There are no SSL Rules yet.<br>Start by creating the first SSL rule.<br>CREATE SSL RULE or ADD PRE-DEFINED RULES |                                                                                                    |                                          |                                      |             |          |             |               |              |        |         |         |         |

ステップ4:アクセスコントロールポリシーへのアクセスルールの作成

ポート885/tcpを許可し**て、キャプティブポータル**認証にトラフィックをリダイレクトする必要が あります。[Policies] > [Access Control] に移動し、アクセスルールを追加します。

|                                    | Action                              |                                                                                                    |                                                                                                    |                                                                                                    |
|------------------------------------|-------------------------------------|----------------------------------------------------------------------------------------------------|----------------------------------------------------------------------------------------------------|----------------------------------------------------------------------------------------------------|
| ive                                | Allow 🗸                             |                                                                                                    |                                                                                                    |                                                                                                    |
| Applications URLs <sup>0</sup> Use | ers Intrusion Policy Fi             | ile policy Logging                                                                                                    |                                                                                                    |                                                                                                    |
|                                    |                                     | DESTINATION                                                                                                    |                                                                                                    |                                                                                                    |
| + Networks +                       | Ports +                             | Zones +                                                                                                    | Networks +                                                                                                    | Ports/Protocols +                                                                                                    |
| ANY                                | ANY                                 | ANY                                                                                                    | ANY                                                                                                    | \$ 885                                                                                                    |
|                                    |                                     |                                                                                                    |                                                                                                    |                                                                                                    |
| ;i                                 | Applications URLs Us Networks + ANY | Action  Action  Action  Action  Anny  Action  Action Action  Action  Action  Action Action Action  Action Action Acti | Action       Ve     Action       Applications     URLs <sup>®</sup> Users     Intrusion Policy     File policy <sup>®</sup> Logging       Networks     +     Ports     +     Zones     +       ANY     ANY     ANY     ANY     ANY | Action   ve Image: Action   Applications URLs   URLs Users   Intrusion Policy File policy   Cones Metworks   ANY   ANY |

ユーザーがADからダウンロードされたかどうか確認する必要がある場合、アクセス・ルールを編 集して「ユーザー」セクショ**ンに移動**し、「AVAILABLE USERS」で、FDMがすでに持っている ユーザー数を確認できます。

| Order Title                                          |                    |        |       | Action           |                                                                           |
|------------------------------------------------------|--------------------|--------|-------|------------------|---------------------------------------------------------------------------|
| 1 ∨ ad_ca                                            | ptive              |        |       | Allow            | ×                                                                         |
| Source/Destination                                   | Applications       | URLs   | Users | Intrusion Policy | File policy                                                               |
| AVAILABLE USERS                                      | -                  |        |       | E                | CONTRO                                                                    |
| <ul> <li>Filter</li> <li>Identity Sources</li> </ul> | Groups User        |        |       |                  | If you config<br>address, yo<br>membership<br>appropriate<br>different ad |
| Active_Director                                      | y \ <b>luis</b>    |        | •     |                  | network acc<br>from one gr                                                |
| Active_Director                                      | y∖ <b>ngfwtac</b>  |        |       |                  |                                                                           |
| Special-Identiti                                     | es-Realm \ No Auth | entica |       |                  |                                                                           |
| Active_Director                                      | y \ ren            |        |       |                  |                                                                           |
| Active_Director                                      | y∖sfua             |        |       |                  |                                                                           |
| Active_Director                                      | ∨ \ testuser       |        | -     |                  |                                                                           |
| Create new Identity Real                             | CANCEL             | ОК     |       |                  |                                                                           |
|                                                      |                    |        |       |                  |                                                                           |

設定変更を必ず導入してください。

# 確認

HTTPSサイトに移動するときに、ユーザのデバイスがチェックボックスをオンになっていること を確認します。

| S https://10.115.117.43:885/x.authi: × +                                                                            |                                                                                |  |  |  |  |  |  |  |
|----------------------------------------------------------------------------------------------------|--------------------------------------------------------------------------------|--|--|--|--|--|--|--|
| ← → C (1) 10.115.117.43:885/x.auth?s=dOF7LRChg4FKX2BCiK46wfdQKDJMAXeaLGcyYeiycuc%3D&u=http%3A%2F%2Fwww.cisco.com%2F |                                                                                |  |  |  |  |  |  |  |
|                                                                                                    | Sign in<br>https://10.115.117.43:885<br>Username<br>Password<br>Sign in Cancel |  |  |  |  |  |  |  |

### ユーザADクレデンシャルを入力します。

| C      O      10.115.117.43.385/x.auth?s=d0F7LRChg4FXX28Cik46wfdQKDJMAXeaLGy/tejcuc43D8u=http%3A942P%2Fwrw.cisc.com%2F     Sign in     uses     Sign in     uses     india:     uses     india:     uses     uses     uses     uses     uses     uses     uses     uses     uses     uses     uses     uses     uses     uses     uses     uses | https://10.115.117.43:88                                                              | 35/x.auth? × +                                   |                          |                            |                                                  |                         |                         |
|----------------------------------------------------------------------------------------------------|---------------------------------------------------------------------------------------|--------------------------------------------------|--------------------------|----------------------------|--------------------------------------------------|-------------------------|-------------------------|
|                                                                                                    | - → C (10.1                                                                           | 15.117.43:885/x.auth?s=dOF7LR0                   | Chg4FKX2BCiK46wfdQKE     | DJMAXeaLGcyYeiycu          | c%3D&u=http%3A%2F%2Fw                            | ww.cisco.com%2F         |                         |
| <complex-block></complex-block>                                                                                                    |                                                                                       |                                                  |                          |                            | Sign in<br>https://10.11<br>Username<br>Password | 5.117.43:885<br>ngfwtac | Sign in Cancel          |
| <complex-block></complex-block>                                                                                                    | Cisco - Networking, Cloud, and ⊂ X<br>→ C â cisco.com<br>Cisco Fist<br>↓ ↓ ↓<br>CISCO | +<br>torm Subc )<br>III Products Support & Learn | Partners Events & Videos |                            |                                                  |                         | Q 옵 (#)                 |
|                                                                                                    | Kiva                                                                                  | a and Cisco: Creating in<br>retail opportunities | Active exploit of        | of Kaseya VSA in supply-of | ehein attack. Read the Talos bio                 | g now                   | s time to take the lead |
| Cato System                                                                                                    |                                                                                       | Ē                                                | <b>A</b> +               |                            | ٩                                                | 888                     | Activate Windows        |

# トラブルシュート

user\_map\_query.plスクリプトを使用して、FDMにユーザipマッピングがあることを検証できます

WARNING: This script was not tested on this major version (6.6.0)! The results may be unexpected. Current Time: 06/24/2021 20:45:54 UTC Getting information on username(s)... \_\_\_ User #1: ngfwtac \_ \_ \_ TD: 8 Last Seen: 06/24/2021 20:44:03 UTC for\_policy: 1 Realm ID: 4 Database ------##) IP Address [Realm ID] 1) ::ffff:10.115.117.46 [4] ##) Group Name (ID) [realm: Realm Name (ID)] 1) Domain Users (12) [realm: Active\_Directory (4)] clishモードでは、次のように設定できます。

system support identity-debug」を参照してください。

```
> system support identity-debug
Enable firewall-engine-debug too? [n]: y
Please specify an IP protocol:
Please specify a client IP address: 10.115.117.46
Please specify a client port:
Please specify a server IP address:
Please specify a server port:
Monitoring identity and firewall debug messages
10.115.117.46-55809 > 72.163.47.11-53 17 AS 1-1 I 1 deleting firewall session flags = 0x10001,
fwFlags = 0x100
10.115.117.46-55809 > 72.163.47.11-53 17 AS 1-1 I 1 Logging EOF as part of session delete with
rule_id = 1 ruleAction = 2 ruleReason = 0
10.115.117.46-50611 > 142.250.138.94-443 6 AS 1-1 I 0 Got end of flow event from hardware with
flags 00010001. Rule Match Data: rule_id 0, rule_action 0 rev_id 0, rule_flags 2
10.115.117.46-50611 > 142.250.138.94-443 6 AS 1-1 I 0 Logging EOF for event from hardware with
rule_id = 1 ruleAction = 2 ruleReason = 0
10.115.117.46-50611 > 142.250.138.94-443 6 AS 1-1 I 0 : Received EOF, deleting the snort
session.
10.115.117.46-50611 > 142.250.138.94-443 6 AS 1-1 I 0 deleting firewall session flags = 0x10003,
fwFlags = 0x114
10.115.117.46-65489 > 72.163.47.11-53 17 AS 1-1 I 1 deleting firewall session flags = 0x10001,
fwFlags = 0x100
10.115.117.46-65489 > 72.163.47.11-53 17 AS 1-1 I 1 Logging EOF as part of session delete with
rule_id = 1 ruleAction = 2 ruleReason = 0
10.115.117.46-65489 > 173.36.131.10-53 17 AS 1-1 I 1 deleting firewall session flags = 0x10001,
fwFlags = 0x100
10.115.117.46-65489 > 173.36.131.10-53 17 AS 1-1 I 1 Logging EOF as part of session delete with
rule_id = 1 ruleAction = 2 ruleReason = 0
10.115.117.46-53417 > 72.163.47.11-53 17 AS 1-1 I 0 deleting firewall session flags = 0x10001,
fwFlags = 0x100
10.115.117.46-53417 > 72.163.47.11-53 17 AS 1-1 I 0 Logging EOF as part of session delete with
rule_id = 1 ruleAction = 2 ruleReason = 0
10.115.117.46-63784 > 72.163.47.11-53 17 AS 1-1 I 1 Starting authentication (sfAuthCheckRules
params) with zones 2 -> 3, port 63784 -> 53, geo 16671760 -> 16671778
10.115.117.46-63784 > 72.163.47.11-53 17 AS 1-1 I 1 looked for user_id with realm_id 4 auth_type
```

```
2, returning realm_id 4 auth_type 2 user_id 8
10.115.117.46-63784 > 72.163.47.11-53 17 AS 1-1 I 1 found active binding for user_id 8 in realm
4
10.115.117.46-63784 > 72.163.47.11-53 17 AS 1-1 I 1 matched auth rule id = 2023803385 user_id =
8 \text{ realm_id} = 4
10.115.117.46-63784 > 72.163.47.11-53 17 AS 1-1 I 1 new firewall session
10.115.117.46-63784 > 72.163.47.11-53 17 AS 1-1 I 1 using HW or preset rule order 4, 'Default
Action', action Allow and prefilter rule 0
10.115.117.46-63784 > 72.163.47.11-53 17 AS 1-1 I 1 HitCount data sent for rule id: 1,
10.115.117.46-63784 > 72.163.47.11-53 17 AS 1-1 I 1 allow action
10.115.117.46-50619 > 142.250.138.94-443 6 AS 1-1 I 0 Starting authentication (sfAuthCheckRules
params) with zones 2 -> 3, port 50619 -> 443, geo 16671760 -> 16671778
10.115.117.46-50619 > 142.250.138.94-443 6 AS 1-1 I 0 looked for user_id with realm_id 4
auth_type 2, returning realm_id 4 auth_type 2 user_id 8
10.115.117.46-50619 > 142.250.138.94-443 6 AS 1-1 I 0 found active binding for user_id 8 in
realm 4
10.115.117.46-50619 > 142.250.138.94-443 6 AS 1-1 I 0 matched auth rule id = 2023803385 user_id
= 8 \text{ realm_id} = 4
10.115.117.46-50619 > 142.250.138.94-443 6 AS 1-1 I 0 new firewall session
10.115.117.46-50619 > 142.250.138.94-443 6 AS 1-1 I 0 using HW or preset rule order 4, 'Default
Action', action Allow and prefilter rule 0
10.115.117.46-50619 > 142.250.138.94-443 6 AS 1-1 I 0 HitCount data sent for rule id: 1,
10.115.117.46-50619 > 142.250.138.94-443 6 AS 1-1 I 0 allow action
参考資料
```

https://www.cisco.com/c/en/us/td/docs/security/firepower/660/fdm/fptd-fdm-config-guide-660/fptdfdm-identity.html#id\_71535

https://www.cisco.com/c/en/us/td/docs/security/firepower/660/fdm/fptd-fdm-config-guide-660/fptd-fdm-identity-sources.html#task\_83008ECD0DBF4E388B28B6247CB2E64B